### **PAYMENT TUTORIAL**

#### STEP 1: Logon to website: www.onlinesbi.com

### STEP 2: Select "STATE BANK COLLECT" (as shown below)

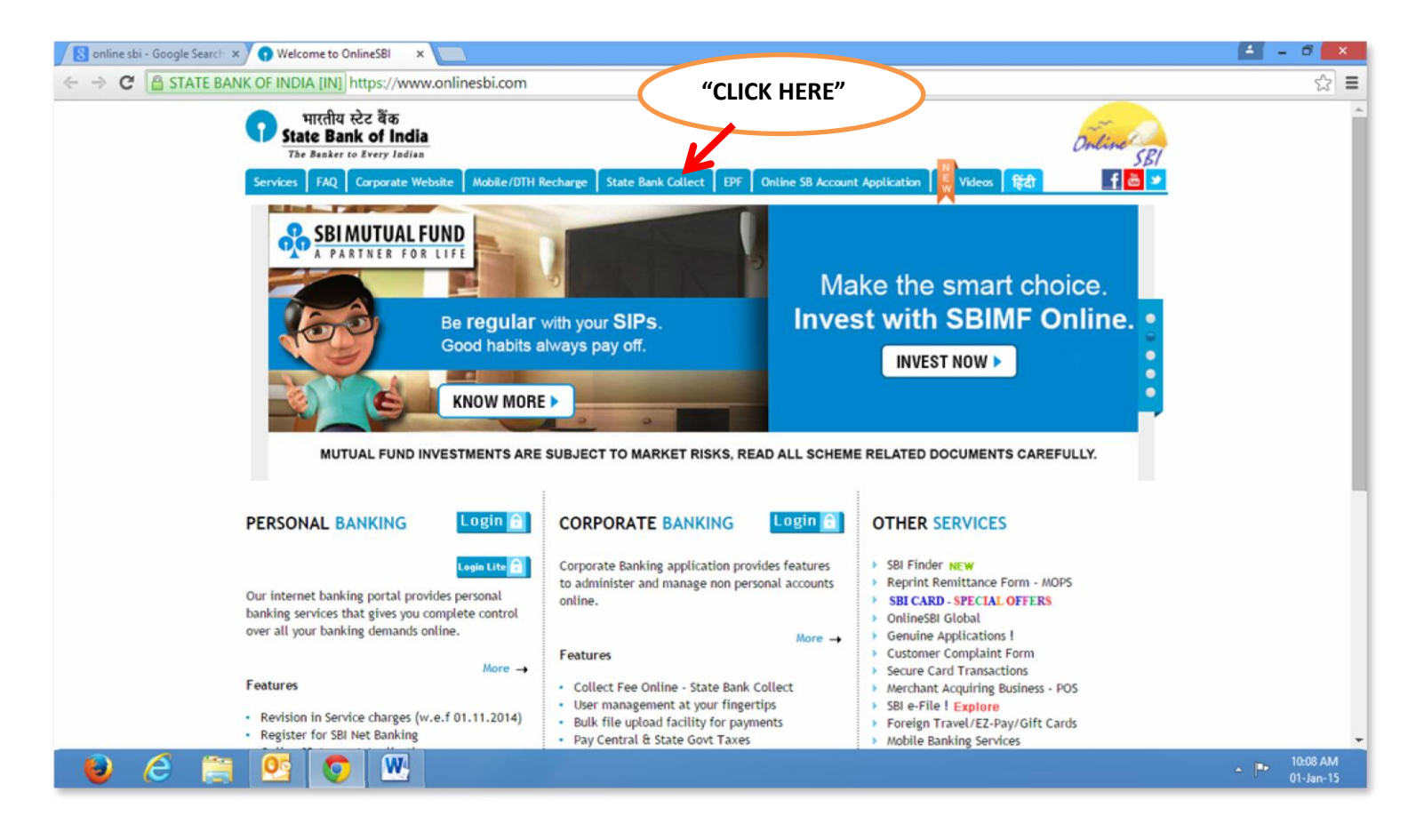

### STEP 3: CLICK CHECK BOX & PRESS "PROCEED"

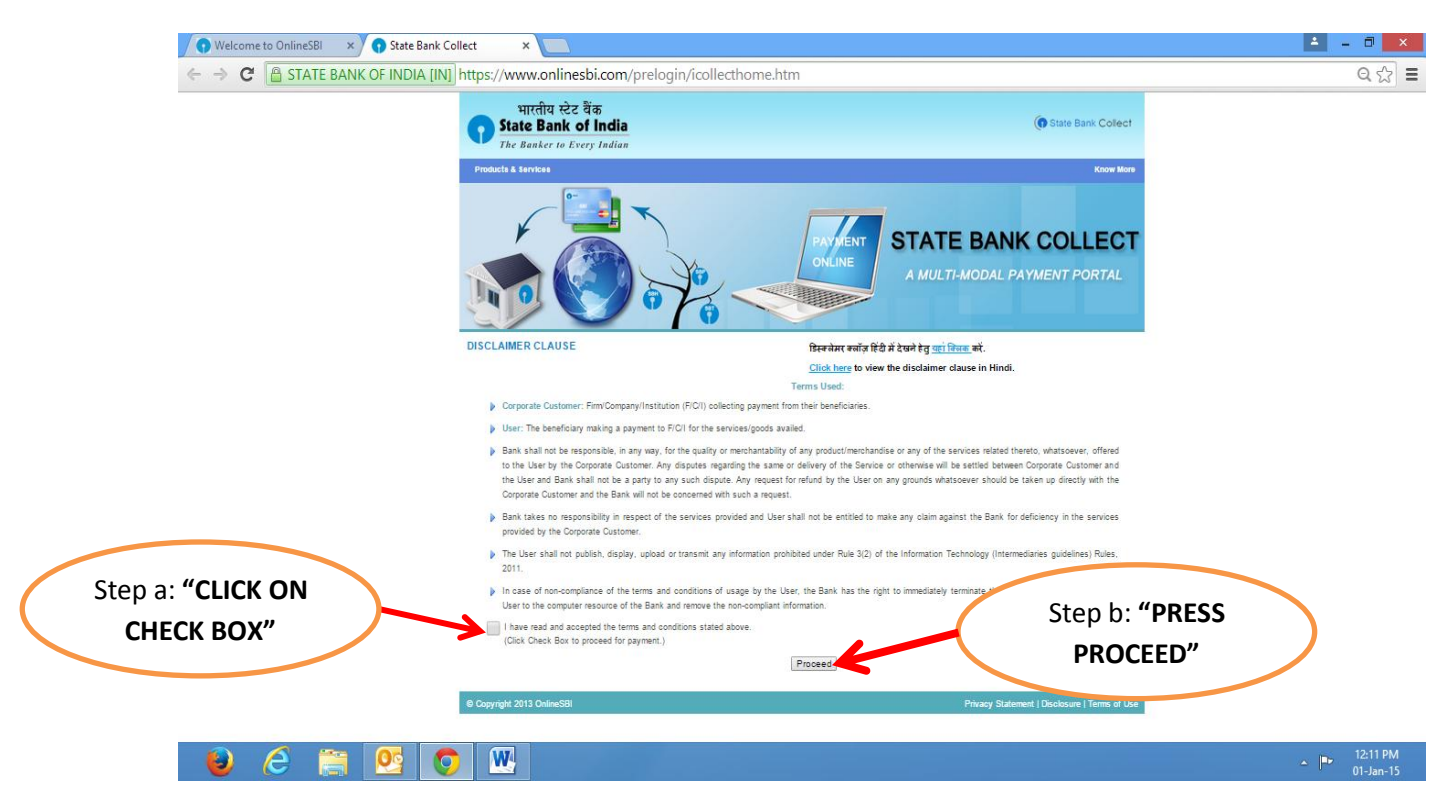

STEP 4: SELECT "STATE" – Pls select "GOA" from drop down menu.

STEP 5: SELECT "TYPE OF INSTITUTION – PIs select "EDUCATIONAL INSTITUTION" from drop down menu

| State Bank Collect State Bank MOPS            | drop down men                                                                                                    |                                                                               |
|-----------------------------------------------|----------------------------------------------------------------------------------------------------|-------------------------------------------------------------------------------|
| u are here: State Bank Collect > State Bank C | llect                                                                                                    |                                                                               |
| State Bank Collect                            | State Bank Collect                                                                                                    | 01-Jan-2015 [12:21 PM IST]                                                    |
| Reprint Remittance Form<br>Payment History    | Select State and Type of Corporate / Institution State of Corporate/Institution * -Select State                                                                                           |                                                                               |
|                                               | Type of Corporate/Institution * -Select Type •                                                                                                    |                                                                               |
|                                               | <ul> <li>Mandatory fields are marked with an asterist ')</li> <li>State Bank Collect is a unique service for paing online to educational institutions, accounts with the Bank.</li> </ul> | temples charities and/or any other corporates/institutions who maintain their |
| ppyright OnlineSBI                            |                                                                                                    | "SELECT EDUCATIONAL<br>INSTITUTION"                                           |
|                                               | "PRESS GO"                                                                                                    |                                                                               |

STEP 6: After Selecting State & Institution "PRESS GO TAB"

# STEP 7: SELECT "BIRLA INSTITUTE OF TECHNOLOGY & SCIENCE" from drop down MENU

| • Welcome to OnlineSBI × • State Bank of In        | lia ×                                                 |                               | 📤 🗕 🗇 🗙                                       |
|----------------------------------------------------|-------------------------------------------------------|-------------------------------|-----------------------------------------------|
| ← → C 🖀 STATE BANK OF INDIA [IN]                   | ttps://www.onlinesbi.com/prelogin/displayinstitutions | s.htm                         | · · · · · · · · · · · · · · · · · · ·         |
| State Bank Group                                   |                                                       |                               | _                                             |
|                                                    |                                                       | "SELECT BITS"                 | 😥 Exit                                        |
| State Bank Collect State Bank MOPS F               | ay EPFO                                               |                               |                                               |
| You are here: State Bank Collect > State Bank Coll | <u>ict</u>                                            |                               |                                               |
| State Bank Collect     Confirm NEET Typ            | State Bank Collect                                    |                               | 01-Jan-2015 [02:47 PM IST]                    |
| Reprint Remittance Form<br>Payment History         | Select from Educational Institutions *                | <b>V</b>                      |                                               |
|                                                    | Educational Institutions NameSel                      | lect Educational Institutions | T                                             |
|                                                    |                                                       | Submit Back                   |                                               |
|                                                    | S Mandatory fields are marked with an asterisk (*)    | 1                             |                                               |
| © Copyright OnlineSBI                              |                                                       |                               | Privacy Statement   Disclosure   Terms of Use |
|                                                    |                                                       | PRESS SUBMIT"                 |                                               |

| l | 2:4  | 2:48 P | 2:48 PM  | 2:48 PM   | 2:48 PM   | 2:48 PM   | 2:48 PM   |
|---|------|--------|----------|-----------|-----------|-----------|-----------|
|   | 01-J | 01-Jan | 01-Jan-1 | 01-Jan-15 | 01-Jan-15 | 01-Jan-15 | 01-Jan-15 |

### STEP 8: "SELECT THE FEE CATEGORY" (Ex. FD 2013 - refers to students enrolled in 2013)

| Welcome to OnlineSBI ×      State Bank of In                                                      | dia ×                                                                                                    | 📥 – 🗆 🗙                        |
|---------------------------------------------------------------------------------------------------|----------------------------------------------------------------------------------------------------|--------------------------------|
| ← → C 🖀 STATE BANK OF INDIA [IN] H                                                                | nttps://www.onlinesbi.com/prelogin/displayfeepaymentdetails.htm                                                                                                    | ☆ =                            |
| State Bank Group                                                                                  |                                                                                                    |                                |
| State Bank Collect State Bank MOPS F<br>You are here: State Bank Collect > <u>State Bank Coll</u> | ed "SELECT FEE CATEOGRY"                                                                                                    | Q∕ Exit                        |
| ► State Bank Collect<br>Confirm NEFT Txn<br>Reprint Remittance Form<br>Payment History            | State Bank Collect         BIRLA INSTITUTE OF TECHNOLOGY AND SCIENCE         MI 17B, Zuarinagar, , Zuarinagar-403726         Provide details of payment         Select Payment Category*         Select Category-         Image: Select Payment Category *         Select Category-         Image: Select Payment Category *         Select Category-         Image: Select Payment Select Category-         Image: Select Payment Select Payment Select Category-         Image: Select Payment Select Payment Select Category-         Image: Select Payment Select Payment Select Category-         Image: Select Payment Select Payment Select Category-         Image: Select Payment Select Payment S | 01-Jan-2015 [02:51 PM IST]     |
| © Copyright OnlineSBI                                                                             | Privacy Stateme                                                                                                    | nt   Disclosure   Terms of Use |

# 😺 🧀 🚞 💽 💌 - 📭 252PM - 📭 252PM

STEP 9: After selection of category, then fill up the form:

- ID no.
- Name
- Date of birth
- Mobile number
- Finally type the image & Press "SUBMIT"

### STEP 10: CONFIRM THE DETAILS ENTERED

### STEP 11: SELECT ANY MODE FOR PAYMENT

- NET BANKING or
- CREDIT CARD

## STEP 12: CONTINUTE TO PAY AS PER THE OPTION CHOSEN

### STEP 13: SELECT THE YOUR PREFERRED BANK

### STEP 14: ENTER YOUR USER ID & PASSWORD AND COMPLETE THE PAYMENT